## ファイルの整理

## ここで勉強すること

- ファイルの移動・削除
- 検索のしかた
- ファイルの整理

## ファイルの移動と削除

ファイルの移動や削除には、エクスプローラのメニューを使います。

エクスプローラでファイルのアイコンや 名前を右クリックすると、メニューが表示 されます。

ファイルを移動させたい場合、ここで「切 り取り」または、「コピー」というメニュ ーを選んでください。

> 表示(V) 並べ麸⇒(∩)

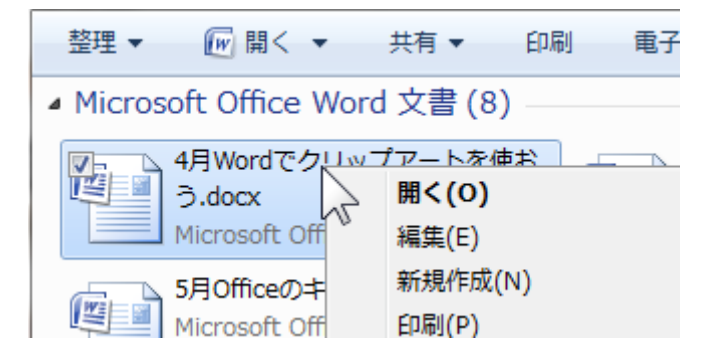

すると、クリップボードにファイルがコピーされます。

🔁 8月パソコンのファイル管理.pdf 

この後、別のフォルダを移動して右クリックします。

ここで表示されるメニューから「貼り付け」を選ぶこと によって、先ほどクリップボードにコピーしたファイル ATOKで学習する( が実際にコピーされます。

なお、このとき、最初に「切り取り」を選んだ場合は、元のファイルは削除されます。「コ ピー」を選んでいた場合は、元のファイルは消えず、ファイルはコピーされます。

また、ファイルの名前を右クリックして表示されるメニューから「削除」を選ぶことで、フ ァイルは削除されます

際ファイルは、名前や内容で検索することが出来ます。エクスプローラの上で「F3」キー

を押すと検索画面が画面の左側に表 示されます(Windows Vista, Windows 7の場合は、画面右上の入力部分から 検索が出来るため、そこを一回クリ ックした状態になるだけです。

たとえば、ファイルの名前で検索し てみましょう。今までファイルの一 覧が表示されていた画面の中心に、 検索条件に一致したファイルの一覧 が表示されます。

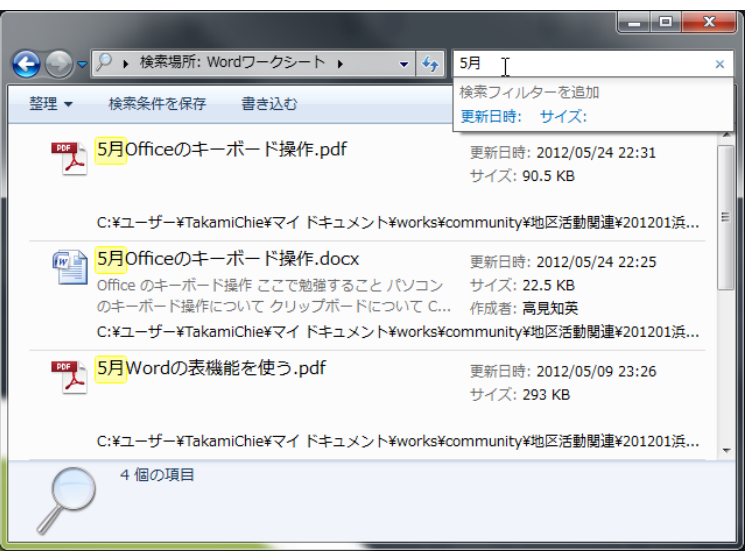

なお、Esc キーを押すと、元のフォルダー覧に戻ることが出来ます。

## ファイルの整理

ファイルの整理にはいろいろな方法があります。先ほど紹介したファイルの移動や、削除を 使って、ファイルを整理してください。

一例としては、次のような方法があります。

- そのファイルを使う場所ごとに別のフォルダにしまって分ける(OO教室 など)
- ファイルを使うイベントの年や月ごとに別のフォルダに分ける(2012, 2011, 12, 08 など)

ファイルが多くなると探しづらくなるため、あらかじめ自分なりのルールを決めておくと良いでしょう。

また、ファイルを別のパソコンや、フロッピーや USB メモリなどに自分の作ったファイル をコピーするときに分からなくならないように、特に理由が無い場合は「マイドキュメント」 や「マイピクチャ」などのフォルダ以外にファイルを移動させないようにしておくと良いで しょう。